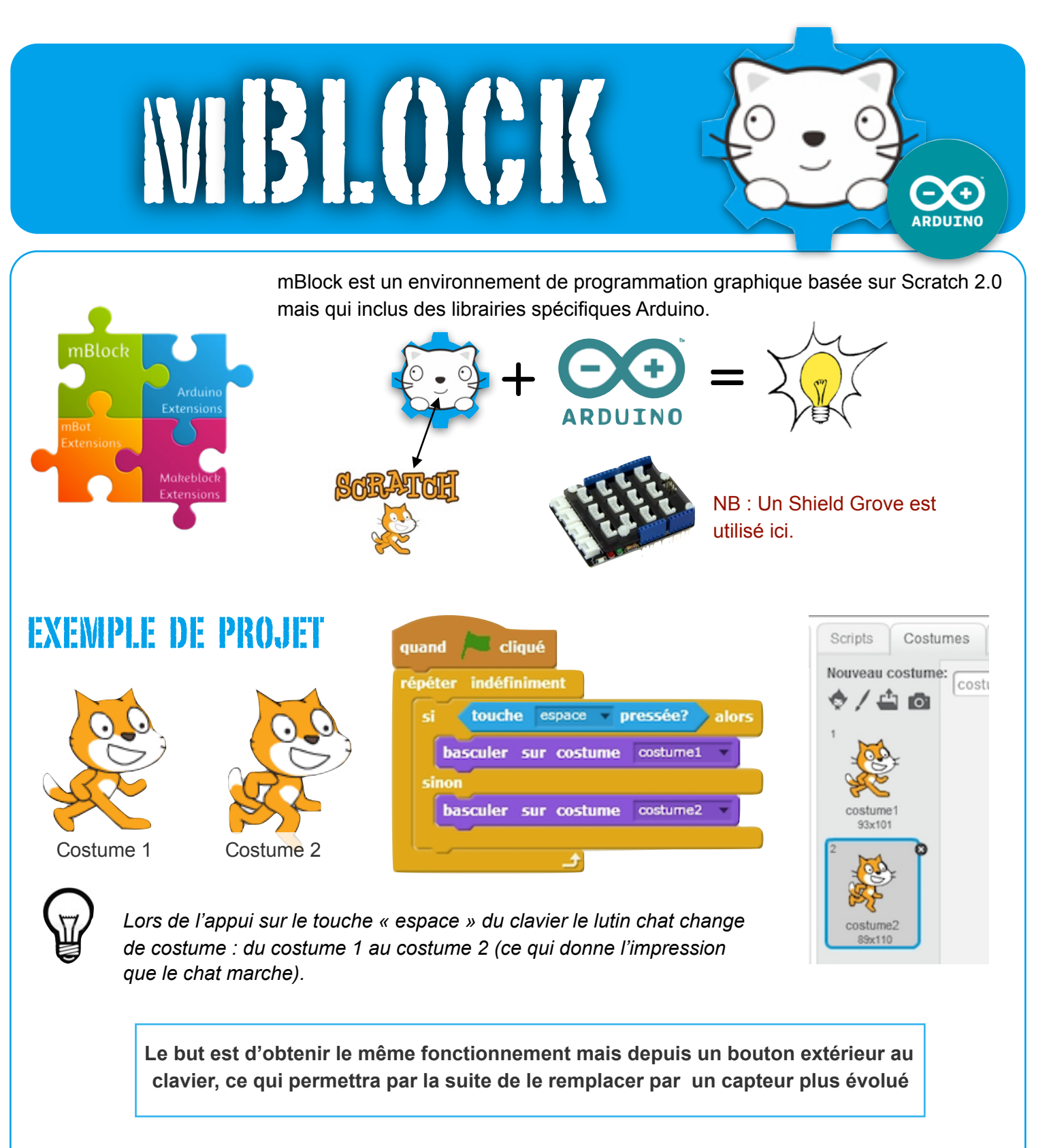

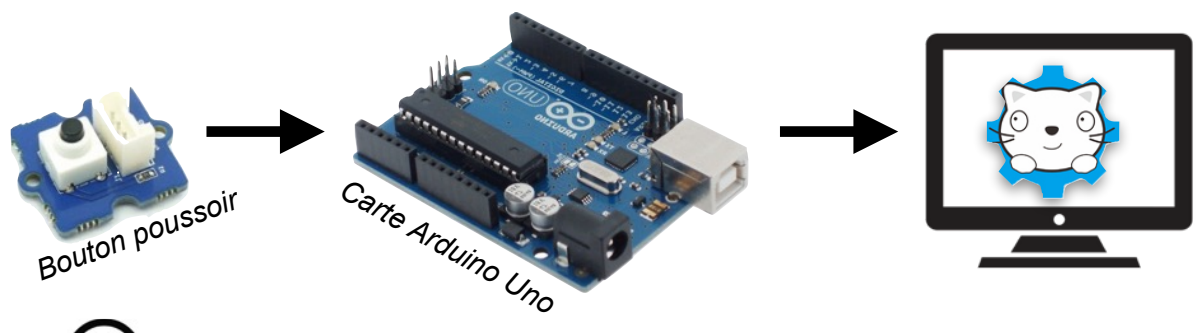

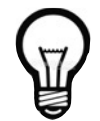

La communication entre le bouton (capteur) et Scratch via mBlock sera réalisée par une interface programmable : Microcontroleur Arduino.

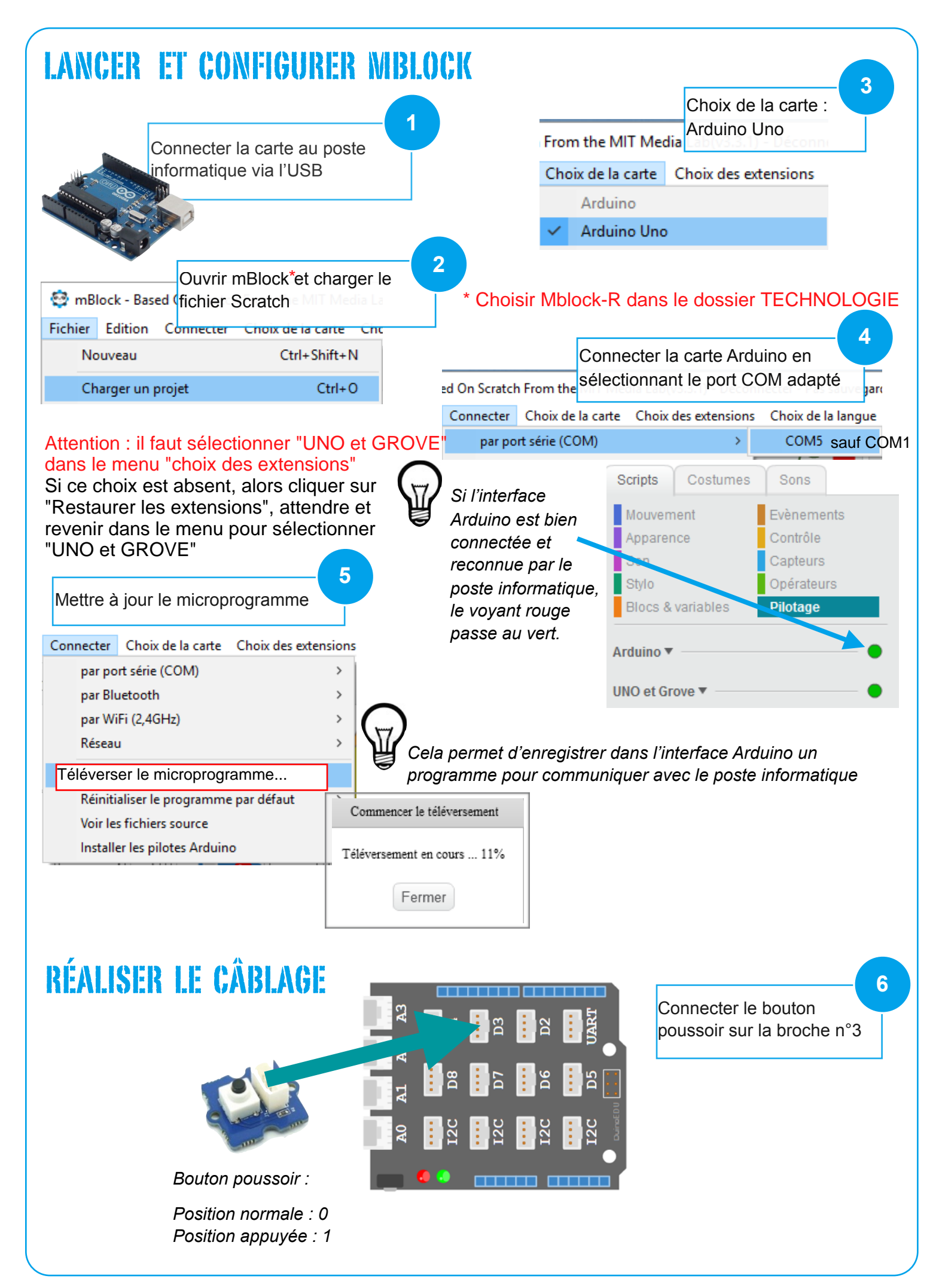

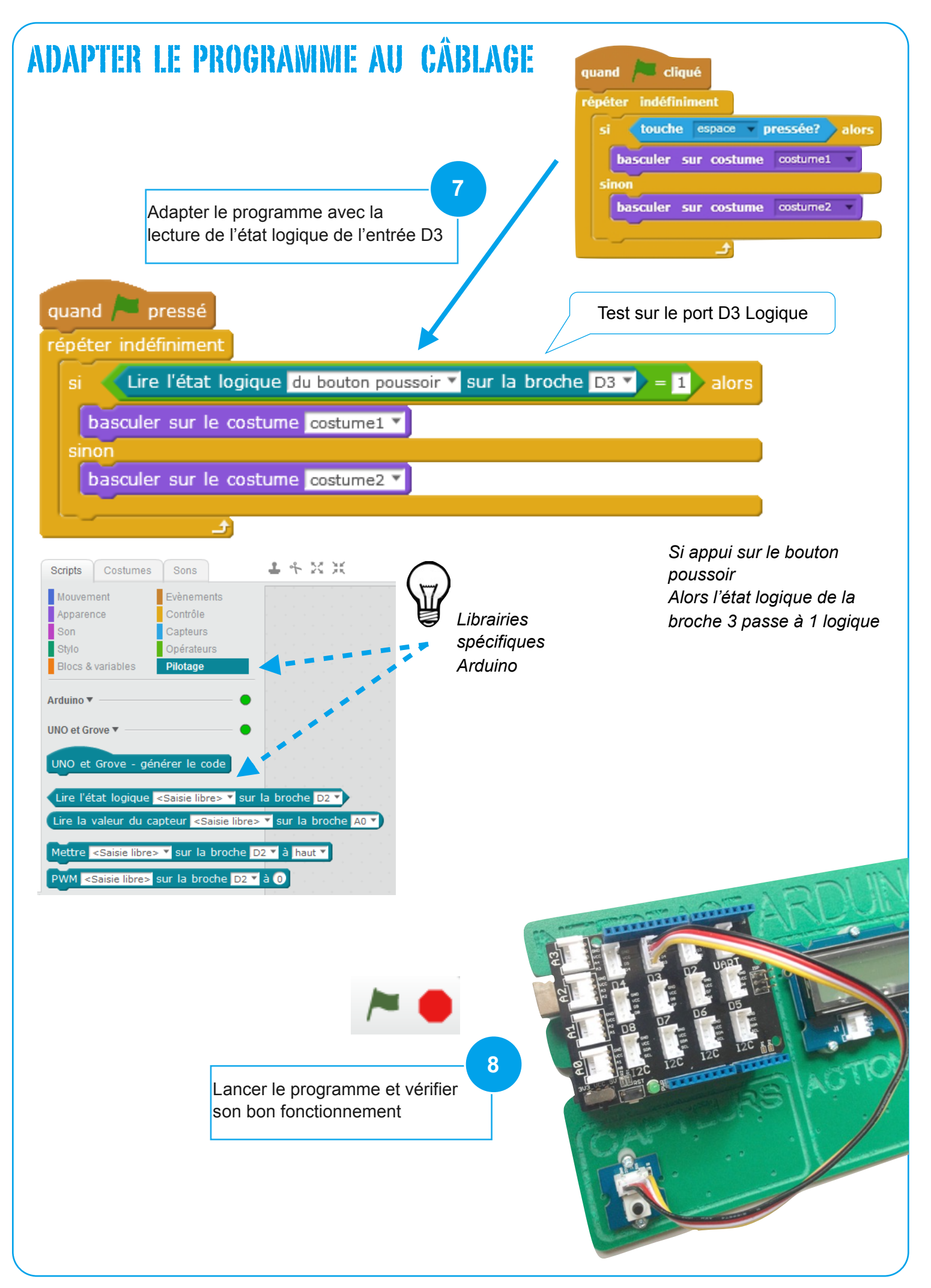

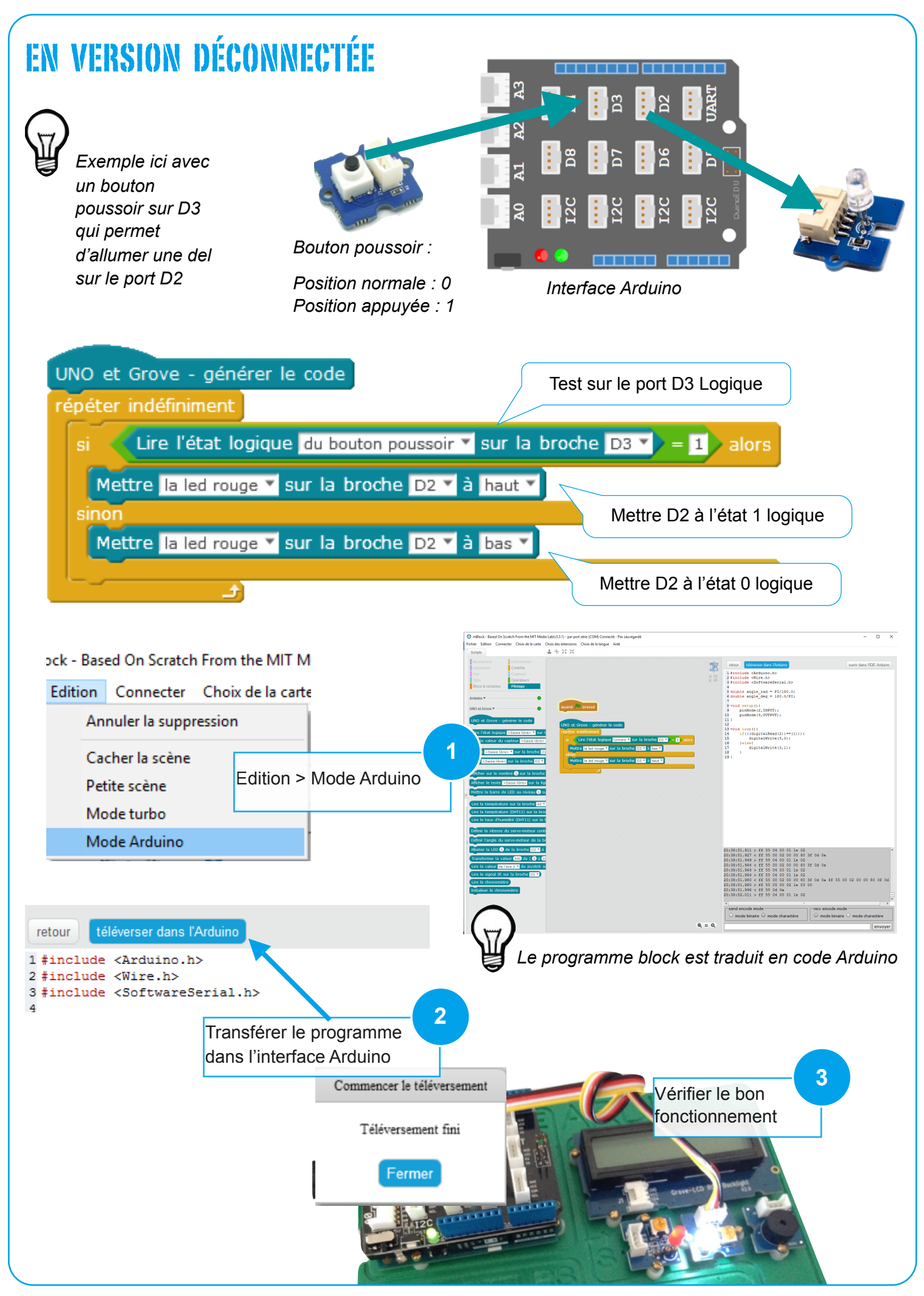